## Passo a passo para votação

No dia da eleição, você recebera um link ou QRcode para realizar o voto, que pode acontecer por celular, computador ou tablet.

PARA VOTAR, basta acessar, preencher as credenciais e pronto! VISUALIZAÇÃO DE CAMPANHAS E/OU VOTAR

https://rigbie.com.br/portal-users/cipa-eleicao-param-2022-355-5565

PARA ACESSAR A URNA DE VOTAÇÃO, BASTA PREENCHER OS CAMPOS SOLICITADOS E CLICAR EM OK. DEPOIS ESCOLHER O CANDIDATO, CLICAR EM VOTAR E CONFIRMAR O VOTO.

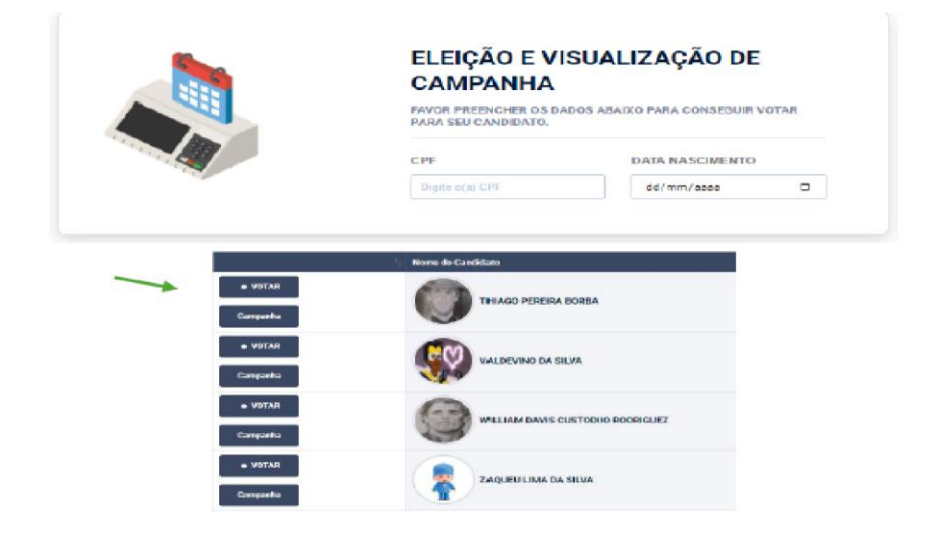

APÓS O VOTO O ELEITOR SERÁ AUTOMATICAMENTE O ELEITOR SERÁ DESCONECTADO.

## Voto em branco

Após informar seu dados, clique em Entrar e depois em OK.

Após informar seu dados, clique em Entrar e depois em OK.

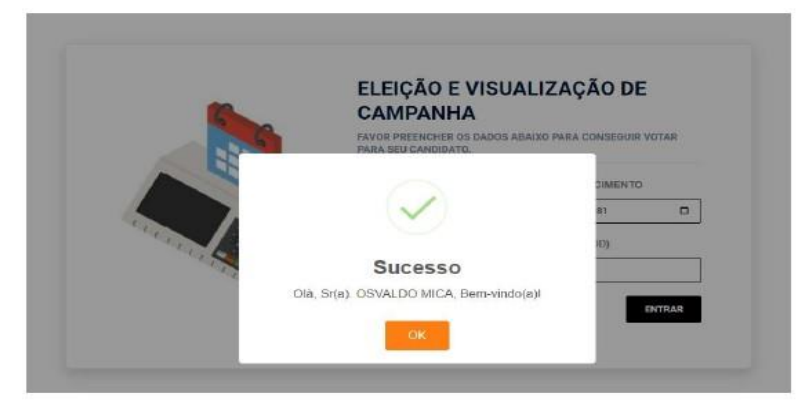

## ESCOLHA VOTAR OU VOTAR EM BRANCO (BOTÃO VERMELHO)

| r 💌 registros |                                     |                |  |
|---------------|-------------------------------------|----------------|--|
|               | 1 Nome do Candidato                 |                |  |
| • VOTAR       | ADILSON JOSE DE FREITAS             |                |  |
| • VOTAR       |                                     |                |  |
| • VOTAR       | ADRIANA SCHULTZ                     |                |  |
| • VOTAR       | ADRIANE ZANUTTO                     |                |  |
|               | APÓS VOTAR, CLIQU                   | ІЕ ЕМ ОК       |  |
| DE FREITAS    | $\sim$                              | <sup>3</sup> A |  |
| KOVICZ        | Sucesso<br>Você confirmou seu voto. | LHOR CIPEIRIO  |  |
|               |                                     | TE.            |  |

O ATUAL ELEITOR CONECTADO : OSVALDO MICA

## APÓS O VOTO O ELEITOR SERÁ AUTOMATICAMENTE O ELEITOR SERÁ DESCONECTADO.

Para outras informações, acesse o site da Diretoria de Ensino – Região de Carapicuíba (<u>https://decarapicuiba.educacao.sp.gov.br/</u>) e clique no link "Comunicados CIPA 2024/2025" ou acesse o QR Code abaixo:

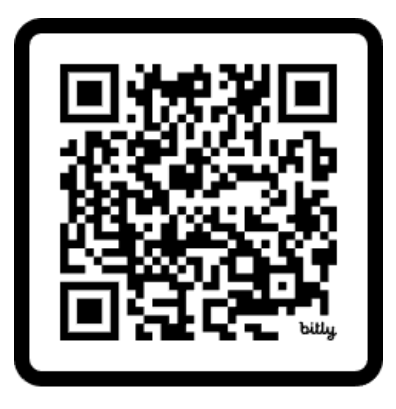

https://bit.ly/3KAYh0L

https://bit.ly/3KAYh0L